## Catalog

## How to delete a product?

01. Click on Catalog> Categories / Products

02. Double-click the category in which the product is registered, after loading the category page, click once on the registered product and click the Delete button.

03. Select the category in which the product is registered and click the Delete button.

Unique solution ID: #1770 Author: MFORMULA Last update: 2017-03-21 21:21